# Accès au nouveau Cimadocs. Foire aux questions et mode opératoire.

| 1. | I   | Introduction                                                                                   | . 2 |
|----|-----|------------------------------------------------------------------------------------------------|-----|
| 2. | . 4 | Accéder au nouveau Cimadocs                                                                    | . 2 |
| 3. |     | Suivre la procédure pour vous authentification                                                 | . 3 |
|    | 3.1 | Situation 1 : Avec un Compte Microsoft*                                                        | . 3 |
|    | * @ | وhotmail.com ou @live.com ou Microsoft 365                                                     | . 3 |
|    | 3.2 | 2 Situation 2 : Avec un compte Google                                                          | . 4 |
|    | 3.3 | 3 Situation 3 : Sans compte (= en utilisant un code à usage unique)                            | . 6 |
| 4. | . ( | Questions / Réponses                                                                           | . 8 |
|    | 4.1 | Quelle est l'adresse (URL) à utiliser pour accéder au nouveau Cimadocs                         | . 8 |
|    | 4.2 | 2 Comment s'authentifier pour accéder au nouveau Cimadocs ?                                    | . 8 |
|    | 4.3 | B Est-ce que je peux utiliser la même authentification que j'utilisais pour accéder à Cimadocs | ?8  |
|    | 4.4 | Est-ce que l'accès à SAAM change ?                                                             | . 8 |
|    | 4.5 | 6 Comment savoir si j'ai un compte Microsoft associé à mon mail ?                              | . 9 |
|    | 4.6 | 6 Comment créer un compte Microsoft ?                                                          | . 9 |
|    | 4.7 | 7 Qu'est que le code à usage unique ?                                                          | 10  |

## 1. Introduction

Ce document vous guide pas à pas pour vous connecter au nouveau Cimadocs. Cela vous semble compliqué la première fois ? Pas de panique, on vous guide pas à pas 😊

L'accès au nouveau Cimadocs change par rapport à l'actuel. Cet accès dépend des outils que vous utilisez aujourd'hui. Il existe 3 situations qui impliqueront 3 procédures différentes décrites au chapitre 2. Le chapitre 3 répond aux grandes questions que vous pouvez vous poser.

Voici un schéma pour bien identifier quelle est la situation parmi les 3 qui vous correspond :

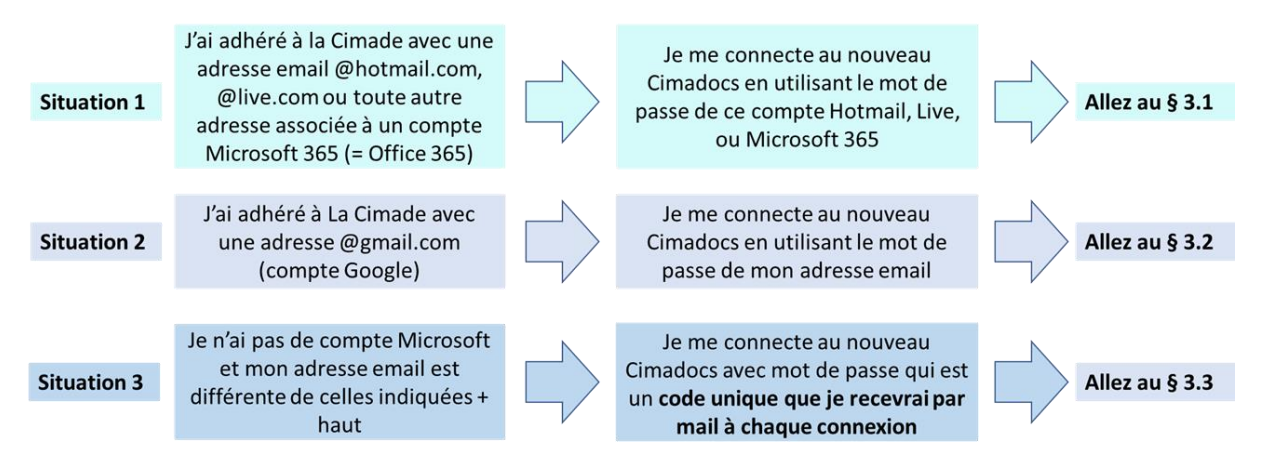

## 2. Accéder au nouveau Cimadocs

L'adresse ne changera pas, le nouveau Cimadocs sera accessible à l'adresse <u>cimadocs.lacimade.org</u> à partir du 03/06/2024.

<u>NB</u> : d'ici le 03/06 vous pouvez vérifier que votre accès est opérationnel en accédant à l'adresse invitation.lacimade.org et en suivant la procédure ci-dessous.

## **3. Suivre la procédure pour vous authentifier**

### 3.1 Situation 1 : Avec un Compte Microsoft

Un compte Microsoft c'est une adresse email @hotmail.com ou @live.com, ou un compte Microsoft 365 (= Office 365)

1. Saisissez l'adresse email utilisée pour votre adhésion à La Cimade.

| la Cin                              | nade | l'autre |         |   |  |  |  |  |
|-------------------------------------|------|---------|---------|---|--|--|--|--|
| Se connecter                        |      |         |         |   |  |  |  |  |
| remy@                               | lorg |         |         |   |  |  |  |  |
| Votre compte n'est pas accessible ? |      |         |         |   |  |  |  |  |
|                                     |      |         |         |   |  |  |  |  |
|                                     |      | Retour  | Suivant |   |  |  |  |  |
|                                     |      |         |         | _ |  |  |  |  |

2. Saisissez le mot de passe de votre compte Microsoft (cf. 4.6)

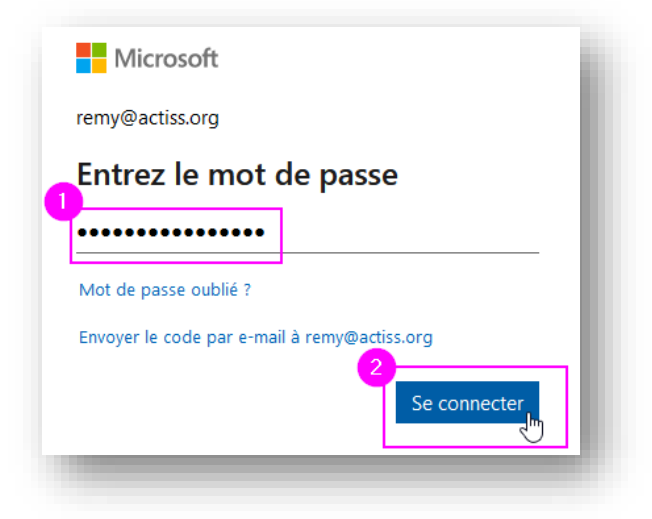

## 3.2 Situation 2 : Avec un compte Google (@gmail.com)

1. Saisissez l'adresse email utilisée pour votre adhésion à La Cimade

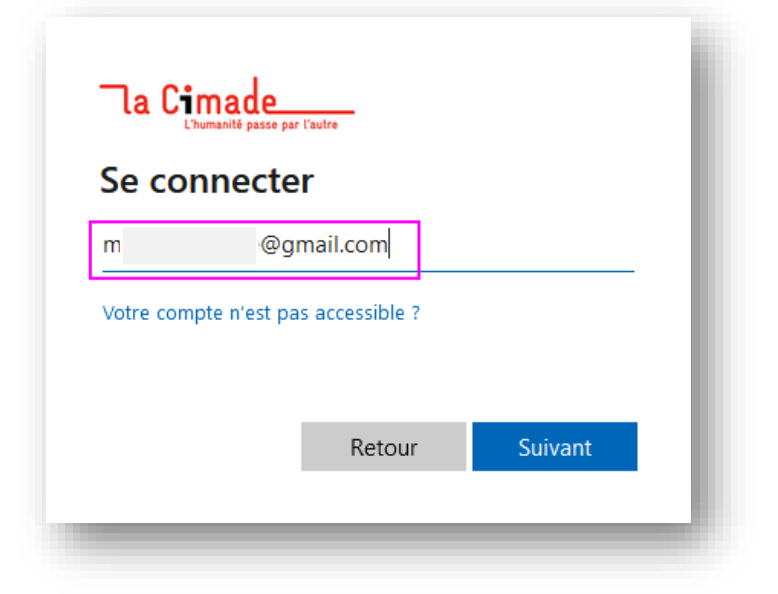

2. Vous serez automatiquement redirigé vers Google

| connexion | rs Goo | gie po | our la |
|-----------|--------|--------|--------|
|           |        |        |        |
| Annuler   |        |        | -      |

3. Cliquez ensuite sur suivant

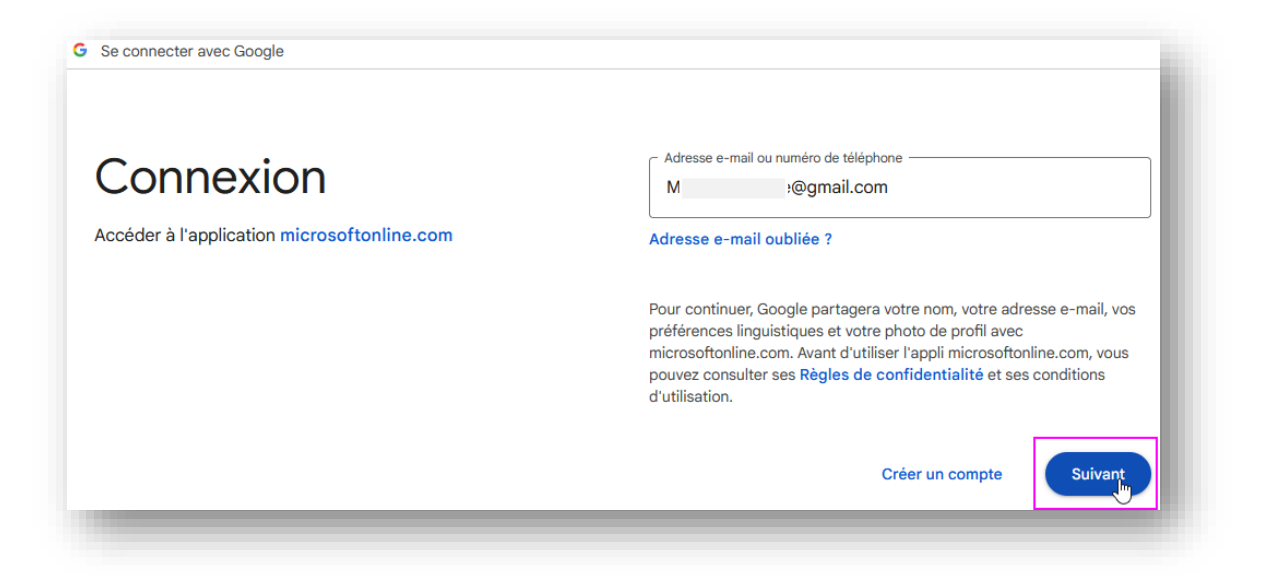

#### 4. Saisissez le mot de passe de votre compte Google

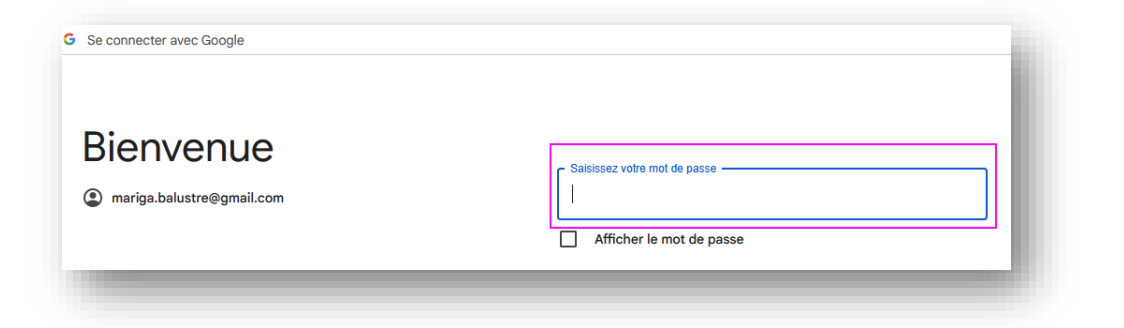

#### 3.3 Situation 3 : Sans compte (= en utilisant un code à usage unique)

1. Saisissez l'adresse email utilisée pour votre adhésion à La Cimade

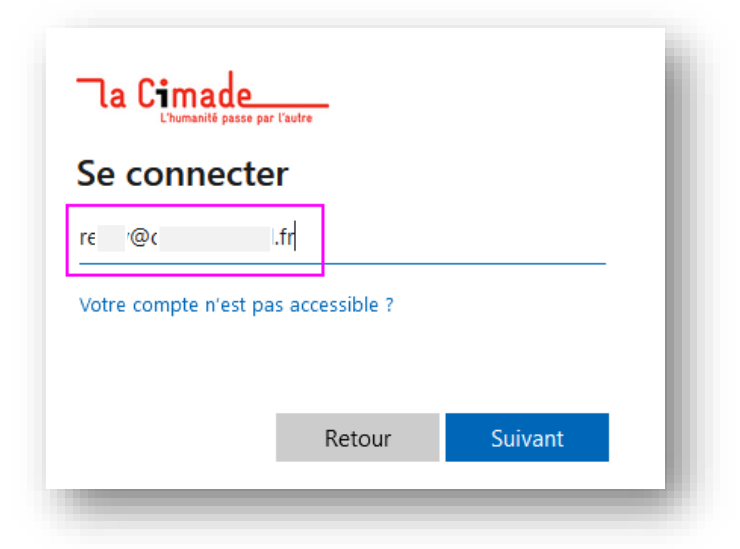

2. Allez dans la boite de réception de votre messagerie, et ouvrez l'email.

| Tous       | Non lus                                |                                                |  |  |  |
|------------|----------------------------------------|------------------------------------------------|--|--|--|
| 0 4 0      | DE                                     | OBJET                                          |  |  |  |
| Date: Hier |                                        |                                                |  |  |  |
|            | La Cimade (via Microsoft)<br>La Cimade | Votre code de vérification du compte La Cimade |  |  |  |
|            |                                        |                                                |  |  |  |

3. Le mail vous indique le « code de vérification du compte ».

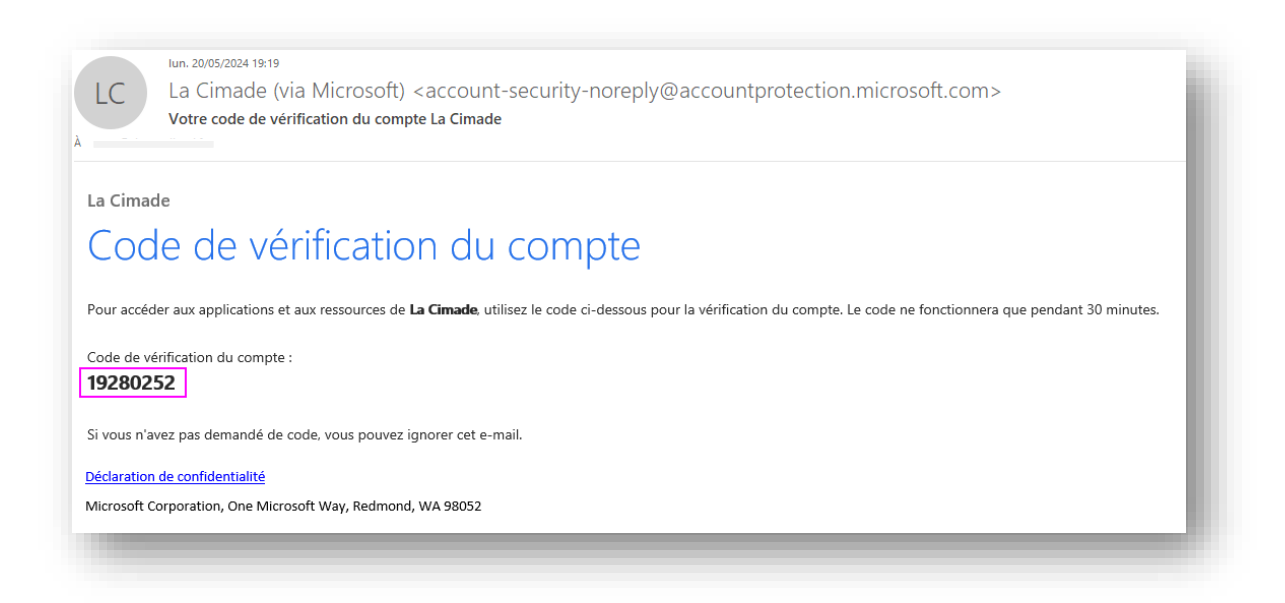

4. Revenez sur votre fenêtre et saisissez le code

| la Cimade                                      | i. |
|------------------------------------------------|----|
| ← remy@chagnollaud.fr                          |    |
| Entrer le code                                 |    |
| Nous venons d'envoyer un code à<br>re @cha .fr |    |
| 19280252                                       |    |
|                                                |    |
| Se connecter                                   | l  |
|                                                |    |

## 4. Questions / Réponses

### 4.1 Quelle est l'adresse (URL) à utiliser pour accéder au nouveau Cimadocs

L'URL n'a pas changé, le nouveau Cimadocs sera accessible à l'adresse **cimadocs.lacimade.org** à partir du 3/6/2024.

#### 4.2 Comment s'authentifier pour accéder au nouveau Cimadocs ?

Pour s'authentifier à Cimadocs il y a trois possibilités :

- A. Situation 1 : Avec un compte Microsoft 365 ou une adresse email microsoft
  - a. Microsoft 365
  - b. @Hotmail.com
  - c. @Live.com
- B. Situation 2 : Avec une adresse mail google : @gmail.com
- C. Situation 3 : Sans compte, avec un mot de passe à usage unique qui vous sera envoyé par mail à chaque connexion

## 4.3 Est-ce que je peux utiliser la même authentification que j'utilisais pour accéder à Cimadocs ?

Non, le nouveau Cimadocs s'appuie sur la dernière version de Sharepoint qui est une version 100% en ligne proposée par Microsoft et qui nécessite une authentification spécifique.

## 4.4 Est-ce que l'accès à SAAM change ?

L'authentification à SAAM ne change pas : même login et mot de passe que vous utilisez actuellement.

L'accès est simplifié : SAAM est accessible directement (sans passer par le nouveau Cimadocs) à l'adresse (URL) <u>saam.lacimade.org.</u>

## 4.5 Comment savoir si j'ai un compte Microsoft associé à mon email ?

Connectez-vous au nouveau Cimadocs : s'il vous propose d'envoyer un code, c'est que vous n'avez pas de compte Microsoft ou google vous permettant de vous connecter.

Vous pouvez si vous le souhaitez créer un compte : cf. 4.6.

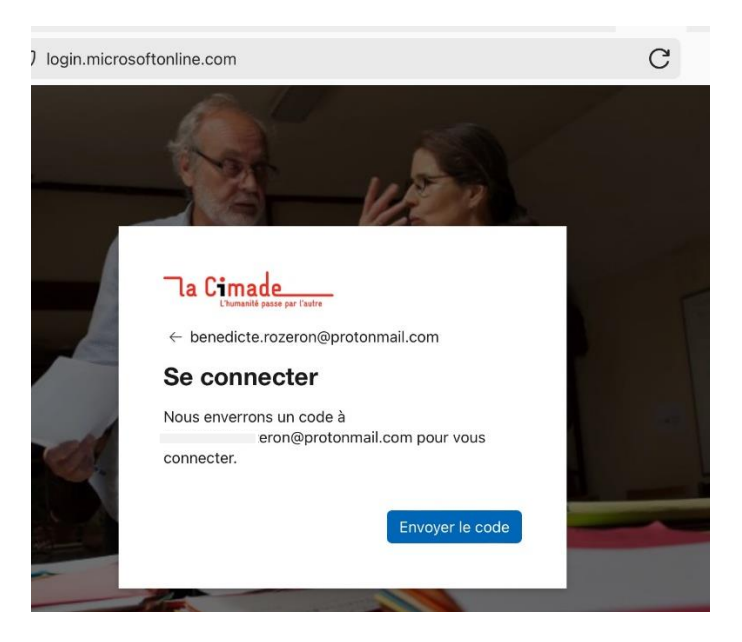

## 4.6 Comment créer un compte Microsoft ?

C'est tout à fait possible et c'est gratuit. Pour cela il faut :

- 1. Aller sur le site <u>https://signup.live.com</u>
- 2. Saisir l'adresse email que vous utilisez actuellement à La Cimade (mail d'adhérent)

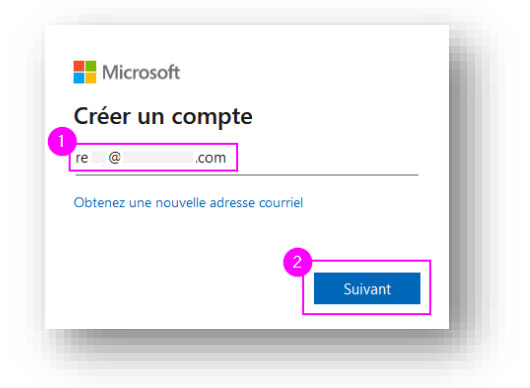

- 3. Choisir un mot de passe (qui peut-être celui actuellement utilisé pour La Cimade)
- 4. Communiquer un nom, un prénom. Puis une date de naissance
- 5. Saisissez le Code que Microsoft vous a envoyé à l'adresse email que vous avez saisie

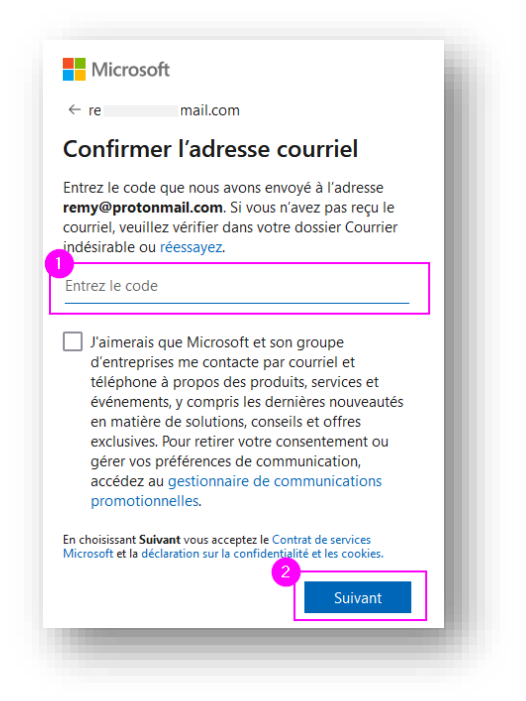

## 4.7 Qu'est que le code à usage unique ?

Si vous n'avez pas de compte Microsoft et que vous ne voulez pas en créer, vous pouvez tout à fait accéder à Cimadocs.

Dans ce cas, il vous sera demandé de saisir un **Code à usage unique.** Ce code vous sera **automatiquement** envoyé par mail **à chaque fois** que vous voudrez vous connecter à Cimadocs pour vous authentifier.

Vous pourrez à tout moment décider de créer un compte Microsoft (voir 1.4) si vous trouvez ce fonctionnement trop contraignant.